### Microsoft<sup>®</sup>

# **OneDrive for Business**

## UNIVERSITY of HOUSTON

## C. T. BAUER COLLEGE of BUSINESS

Division of Technology

| Qui | ck  | Ref | ere | nce | Ca | rd |
|-----|-----|-----|-----|-----|----|----|
| The | Scr | een |     |     |    |    |

| Keyboard | Shortcuts |
|----------|-----------|
|          |           |

|                                                                                                    |                                                                                                    |                                                                                                    |                                                                                                    |                                                                                                    |                                                                                                    |                                                                                                    | Create Item                                                                                                    | Alt + N                                                                                                    |
|----------------------------------------------------------------------------------------------------|----------------------------------------------------------------------------------------------------|----------------------------------------------------------------------------------------------------|----------------------------------------------------------------------------------------------------|----------------------------------------------------------------------------------------------------|----------------------------------------------------------------------------------------------------|----------------------------------------------------------------------------------------------------|----------------------------------------------------------------------------------------------------|----------------------------------------------------------------------------------------------------|
| My                                                                                                    | Apps                                                                                                    |                                                                                                    | Notifications                                                                                                    | Settings                                                                                                    | Help                                                                                                    |                                                                                                    | Upload a File                                                                                                    | Alt + U                                                                                                    |
|                                                                                                    | OneDrive for Business ×                                                                                                    | +                                                                                                    |                                                                                                    | 1 -                                                                                                    |                                                                                                    |                                                                                                    | Expand Menus                                                                                                    | Shift + Enter                                                                                                    |
|                                                                                                    | $\leftrightarrow$ $\rightarrow$ $\circlearrowright$ https:                                                                                                    | //customguides-my.sharepoint.com                                                                                                    | /personal/ktho                                                                                                    | ₽ 2                                                                                                    | ····                                                                                                    | Microsoft                                                                                                    | Select All                                                                                                    | Ctrl + A                                                                                                    |
| Dibbon Tobo                                                                                                    | III Office 365                                                                                                    | OneDrive                                                                                                    |                                                                                                    | ¢ 🌣                                                                                                    | ?                                                                                                    | Account                                                                                                    | Change View                                                                                                    | Ctrl + Alt + 1                                                                                                    |
|                                                                                                    | BROWSE FILES LIBRARY                                                                                                    |                                                                                                    | 🔔 🖈 💽 🖻 🧷                                                                                                    |                                                                                                    | E                                                                                                    | 1                                                                                                    | New Folder                                                                                                    | Ctrl + Shift + N                                                                                                    |
| Search—                                                                                                    | Upload Document     Edit     Document     New Folder     New Open & Check (                                                                                                    | View Edit<br>Properties Properties X<br>Share                                                                                                    | Alert Download a Workfl<br>Me + Copy Workfl                                                                                                    | ows Publish                                                                                                    | Tags &<br>Notes                                                                                                    | -Ribbon                                                                                                    | Open With                                                                                                    | Ctrl + 0                                                                                                    |
| [                                                                                                    | search OneDrive                                                                                                    | OneDrive @ CustomGuide                                                                                                    |                                                                                                    |                                                                                                    | ^                                                                                                    |                                                                                                    | View Folder                                                                                                    | Ctrl + Alt + O                                                                                                    |
|                                                                                                    | Documents                                                                                                    | Documents                                                                                                    |                                                                                                    |                                                                                                    |                                                                                                    |                                                                                                    | Download                                                                                                    | Ctrl + S                                                                                                    |
| Navigation                                                                                                    | Recent<br>Shared with me                                                                                                    | New      Upload                                                                                                    | Sync 🗘 Share More                                                                                                    | Y Charles                                                                                                    | Madif                                                                                                    | —Open Menu                                                                                                    | Сору                                                                                                    | Ctrl + Shift + V                                                                                                    |
| Falle                                                                                                    | Followed<br>Site folders                                                                                                    | Instruction     Instruction     Instructin     Instructin     Instructin     Instructin     Instructin | ··· June 1                                                                                                    | G Onl                                                                                                    | y you 🗆 Ka                                                                                                    | ]                                                                                                    | Move                                                                                                    | Ctrl + Shift + Y                                                                                                    |
|                                                                                                    | Recycle bin                                                                                                    | Annual Tourism Asse                                                                                                    | essment ···· Monday at 1<br>Neeting ** ···· A few second                                                                                                    | 1:27 AM 🞎 Eve<br>is ago 🎎 Eve                                                                                                    | ryone 🗆 F F                                                                                                    | —Files                                                                                                    | Bonomo                                                                                                    |                                                                                                    |
| l                                                                                                    | ✓ Groups                                                                                                    | Company Logo                                                                                                    | May 28                                                                                                    | 🖨 Onl                                                                                                    | y you 📋 Ka                                                                                                    |                                                                                                    | Rename                                                                                                    | F2                                                                                                    |
| Taskbar—                                                                                                    | ・・・・・・・・・・・・・・・・・・・・・・・・・・・・・・・・・・・・                                                                                                    | <b>.</b>                                                                                                    |                                                                                                    | - \land 🖘                                                                                                    | 토그 다») ENG                                                                                                    |                                                                                                    | Refresh                                                                                                    | F5                                                                                                    |
|                                                                                                    |                                                                                                    |                                                                                                    | OneDi                                                                                                    | rive for Bus                                                                                                    | siness Ico                                                                                                    | n                                                                                                    | Symbols                                                                                                    |                                                                                                    |
|                                                                                                    |                                                                                                    |                                                                                                    |                                                                                                    |                                                                                                    |                                                                                                    |                                                                                                    |                                                                                                    |                                                                                                    |
| Basics                                                                                                    |                                                                                                    |                                                                                                    |                                                                                                    |                                                                                                    |                                                                                                    |                                                                                                    |                                                                                                    | <b>1</b>                                                                                                    |
|                                                                                                    |                                                                                                    |                                                                                                    |                                                                                                    |                                                                                                    |                                                                                                    |                                                                                                    |                                                                                                    |                                                                                                    |
|                                                                                                    | neDrive for Busines                                                                                                    | s: Enter your                                                                                                    | • Open a File in Off                                                                                                    | fice Onlin                                                                                                    | e: Click a                                                                                                    | file name                                                                                                    | OneDrive Up to                                                                                                    | OneDrive Not                                                                                                    |
| Log In to O     work email     then elick                                                                                                    | neDrive for Busines<br>address and passwo                                                                                                    | <b>s:</b> Enter your<br>ord, click <mark>Sign In</mark> ,                                                                                                    | Open a File in Off<br>then click Edit Do                                                                                                    | fice Online<br>cument/S                                                                                                    | e: Click a                                                                                                    | file name,<br>eet/                                                                                                    | OneDrive Up to<br>Date                                                                                                    | OneDrive Not<br>Up to Date                                                                                                    |
| Log In to O<br>work email<br>then click C     Turn on the                                                                                                    | neDrive for Busines<br>address and passwo<br>neDrive.<br>e Ribbon: Click the S                                                                                                    | s: Enter your<br>ord, click <mark>Sign In</mark> ,<br>Settings button                                                                                                    | <ul> <li>Open a File in Off<br/>then click Edit Do<br/>Presentation. Sel</li> <li>Download a Copy</li> </ul>                                                                                                    | fice Online<br>cument/S<br>ect Edit in<br>of the Fil                                                                                                    | e: Click a<br>Spreadsh<br>n Office (<br>le: From (                                                                                                    | file name,<br>teet/<br>Online.<br>Office                                                                                                    | OneDrive Up to<br>Date                                                                                                    | OneDrive Not<br>Up to Date<br>S                                                                                                    |
| Log In to O<br>work email<br>then click C     Turn on the<br>and select s                                                                                                    | neDrive for Busines<br>address and passwo<br>neDrive.<br>e Ribbon: Click the S<br>Show Ribbon. Click t                                                                                                    | s: Enter your<br>ord, click Sign In,<br>Settings button<br>the Files or                                                                                                    | <ul> <li>Open a File in Off<br/>then click Edit Do<br/>Presentation. Sel</li> <li>Download a Copy<br/>Online, click File a<br/>click Download a</li> </ul>                                                                                                    | fice Online<br>cument/S<br>ect Edit in<br>of the Fil<br>and select                                                                                                    | e: Click a<br>Spreadsh<br>n Office (<br>le: From (<br>Save As.                                                                                                    | file name,<br>eet/<br>Dnline.<br>Office<br>From here,<br>ck Open Or                                                                                                    | OneDrive Up to<br>Date<br>Sile Synced                                                                                                    | OneDrive Not<br>Up to Date<br>S<br>File Not Synced                                                                                                    |
| <ul> <li>Log In to O<br/>work email<br/>then click C</li> <li>Turn on the<br/>and select S<br/>Library tab</li> <li>Collapse th</li> </ul>                                                                                                    | neDrive for Busines<br>address and passor<br>oneDrive.<br>Ribbon: Click the S<br>Show Ribbon. Click t<br>s to view the Ribbor<br>e Ribbon: Click the                                                                                                    | s: Enter your<br>ord, click Sign In,<br>Settings button<br>the Files or<br>a commands.<br>Browse tab to                                                                                                    | <ul> <li>Open a File in Off<br/>then click Edit Do<br/>Presentation. Sel</li> <li>Download a Copy<br/>Online, click File a<br/>click Download a<br/>just select the file</li> </ul>                                                                                                    | fice Online<br>cument/s<br>ect Edit in<br>y of the Fil<br>and select<br>Copy, and<br>and click                                                                                                    | e: Click a<br>Spreadsh<br>n Office (<br>le: From (<br>Save As.<br>d then cli<br>Open Me                                                                                                    | file name,<br>neet/<br>Online.<br>Office<br>From here,<br>ck Open. Or,<br>enu. Then,<br>December                                                                                                    | OneDrive Up to<br>Date<br>Sile Synced                                                                                                    | OneDrive Not<br>Up to Date<br>8<br>File Not Synced                                                                                                    |
| <ul> <li>Log In to O<br/>work email<br/>then click C</li> <li>Turn on the<br/>and select S<br/>Library tab</li> <li>Collapse th<br/>hide the con</li> </ul>                                                                                                    | neDrive for Busines<br>address and passwo<br>neDrive.<br>e Ribbon: Click the S<br>Show Ribbon. Click the<br>s to view the Ribbor<br>he Ribbon: Click the<br>mmands.                                                                                                    | s: Enter your<br>ord, click Sign In,<br>Settings button<br>the Files or<br>a commands.<br>Browse tab to                                                                                                    | <ul> <li>Open a File in Off<br/>then click Edit Do<br/>Presentation. Sel</li> <li>Download a Copy<br/>Online, click File a<br/>click Download a<br/>just select the file<br/>click More Action</li> <li>Connect OneDriv</li> </ul>                                                                                                    | fice Online<br>cument/S<br>ect Edit in<br>y of the Fil<br>and select<br>Copy, and<br>and click (<br>s again an<br>re to Offic                                                                                                    | e: Click a<br>Spreadsh<br>n Office (<br>le: From (<br>Save As.<br>d then cli<br>Open Me<br>nd select<br>e: Click t                                                                                                    | file name,<br>neet/<br>Online.<br>Office<br>From here,<br>ck Open. Or,<br>enu. Then,<br>Download.<br>he Library                                                                                                    | OneDrive Up to<br>Date<br>Sile Synced<br>Cile Syncing                                                                                        | OneDrive Not<br>Up to Date<br>Sile Not Synced<br>Kew File                                                                                                    |
| <ul> <li>Log In to O<br/>work email<br/>then click C</li> <li>Turn on the<br/>and select<br/>Library tab</li> <li>Collapse th<br/>hide the coll</li> <li>Search Cur<br/>box in the N</li> </ul>                                                                                                    | neDrive for Busines<br>address and passwo<br>oneDrive.<br>Ribbon: Click the<br>Show Ribbon. Click t<br>s to view the Ribbor<br>Re Ribbon: Click the<br>mmands.<br>rent Location: Click<br>Vavigation Pane, typ                                                                                                    | s: Enter your<br>ord, click Sign In,<br>Settings button<br>the Files or<br>a commands.<br>Browse tab to<br>in the Search<br>e search                                                                                                    | <ul> <li>Open a File in Off<br/>then click Edit Do<br/>Presentation. Sel</li> <li>Download a Copy<br/>Online, click File a<br/>click Download a<br/>just select the file<br/>click More Action</li> <li>Connect OneDriv<br/>tab, click Connect<br/>ChoreBaint Side</li> </ul>                                                                                                    | fice Online<br>cument/S<br>ect Edit in<br>y of the Fil<br>and select<br>Copy, and<br>and click<br>s again an<br>re to Office                                                                                                    | e: Click a<br>Spreadsh<br>n Office (<br>le: From (<br>Save As.<br>d then cli<br>Open Me<br>nd select<br>e: Click t<br>, then se                                                                                                    | file name,<br>neet/<br>Online.<br>Office<br>From here,<br>ck Open. Or,<br>enu. Then,<br>Download.<br>he Library<br>lect Add to                                                                                                    | OneDrive Up to<br>Date<br>File Synced<br>File Syncing                                                                                        | OneDrive Not<br>Up to Date<br>Sile Not Synced<br>K<br>New File                                                                                                    |
| <ul> <li>Log In to O<br/>work email<br/>then click C</li> <li>Turn on the<br/>and select 3<br/>Library tab</li> <li>Collapse th<br/>hide the con</li> <li>Search Cur<br/>box in the N<br/>keywords, t</li> </ul>                                                                                                    | neDrive for Busines<br>address and passwo<br>oneDrive.<br>Ribbon: Click the<br>Show Ribbon. Click f<br>s to view the Ribbor<br>Ribbon: Click the<br>mmands.<br>rent Location: Click<br>Vavigation Pane, typ<br>then select a result.                                                                                                    | s: Enter your<br>ord, click Sign In,<br>Settings button<br>the Files or<br>a commands.<br>Browse tab to<br>in the Search<br>e search                                                                                                    | <ul> <li>Open a File in Off<br/>then click Edit Do<br/>Presentation. Sel</li> <li>Download a Copy<br/>Online, click File a<br/>click Download a<br/>just select the file<br/>click More Action</li> <li>Connect OneDriv<br/>tab, click Connect<br/>SharePoint Sites.<br/>OneDrive for Busi</li> </ul>                                                                                                    | fice Online<br>cument/S<br>ect Edit in<br>y of the Fil<br>and select<br>Copy, and<br>and click<br>s again an<br>re to Office<br>Now you<br>ness from                                                                                                    | e: Click a<br>Spreadsh<br>n Office (<br>Save As.<br>d then cli<br>Open Me<br>nd select<br>e: Click t<br>, then se<br>can save<br>Office ap                                                                                                    | file name,<br>neet/<br>Online.<br>Office<br>From here,<br>ck Open. Or,<br>enu. Then,<br>Download.<br>he Library<br>lect Add to<br>directly to<br>plications.                                                                                                    | OneDrive Up to<br>Date<br>File Synced<br>File Syncing<br>Word File                                                                           | OneDrive Not<br>Up to Date<br>Sile Not Synced<br>Sile Not Synced<br>Excel File                                                                                                    |
| <ul> <li>Log In to O<br/>work email<br/>then click C</li> <li>Turn on the<br/>and select 3<br/>Library tab</li> <li>Collapse th<br/>hide the col</li> <li>Search Cur<br/>box in the N<br/>keywords, t</li> <li>Expand a S<br/>looking for</li> </ul>                                                                                                    | neDrive for Busines<br>address and passwo<br>DneDrive.<br>Ribbon: Click the S<br>Show Ribbon. Click the<br>s to view the Ribbor<br>ne Ribbon: Click the<br>mmands.<br>rent Location: Click<br>Javigation Pane, typ<br>then select a result.<br>earch: If you don't f<br>in the current searc                                                                                                    | s: Enter your<br>ord, click Sign In,<br>Settings button<br>the Files or<br>a commands.<br>Browse tab to<br>in the Search<br>e search<br>ind what you're<br>h location, click                                                                                                    | <ul> <li>Open a File in Off<br/>then click Edit Do<br/>Presentation. Sel</li> <li>Download a Copy<br/>Online, click File a<br/>click Download a<br/>just select the file<br/>click More Action</li> <li>Connect OneDriv<br/>tab, click Connect<br/>SharePoint Sites.<br/>OneDrive for Busi</li> <li>Save a File from (<br/>application, click</li> </ul>                                                                                                    | fice Online<br>cument/S<br>ect Edit in<br>y of the Fil<br>and select<br>Copy, and<br>and click<br>s again an<br>re to Office<br>Now you<br>ness from<br>Office: Fro                                                                                                    | e: Click a<br>Spreadsh<br>n Office (<br>le: From<br>Save As.<br>d then cli<br>Open Me<br>nd select<br>e: Click t<br>, then se<br>can save<br>Office ap                                                                                                    | file name,<br>neet/<br>Online.<br>Office<br>From here,<br>ck Open. Or,<br>enu. Then,<br>Download.<br>he Library<br>lect Add to<br>directly to<br>oplications.                                                                                                    | OneDrive Up to<br>Date<br>File Synced<br>File Syncing<br>Word File<br>Eile                                                                   | OneDrive Not<br>Up to Date<br>Sile Not Synced<br>Skew File<br>Excel File                                                                                                    |
| <ul> <li>Log In to O<br/>work email<br/>then click C</li> <li>Turn on the<br/>and select S<br/>Library tab</li> <li>Collapse th<br/>hide the con</li> <li>Search Cur<br/>box in the N<br/>keywords, t</li> <li>Expand a S<br/>looking for<br/>Search Eve</li> </ul>                                                                                                    | neDrive for Busines<br>address and passwo<br>oneDrive.<br>e Ribbon: Click the S<br>Show Ribbon. Click f<br>s to view the Ribbor<br>e Ribbon: Click the<br>mmands.<br>rent Location: Click<br>Navigation Pane, typ<br>then select a result.<br>earch: If you don't f<br>in the current searc<br>rything to see more                                                                                                    | s: Enter your<br>ord, click Sign In,<br>Settings button<br>the Files or<br>a commands.<br>Browse tab to<br>in the Search<br>esearch<br>ind what you're<br>h location, click<br>results.                                                                                                    | <ul> <li>Open a File in Off<br/>then click Edit Do<br/>Presentation. Sel</li> <li>Download a Copy<br/>Online, click File a<br/>click Download a<br/>just select the file<br/>click More Action</li> <li>Connect OneDriv<br/>tab, click Connect<br/>SharePoint Sites.<br/>OneDrive for Busi</li> <li>Save a File from C<br/>application, click<br/>and select Other</li> </ul>                                                                                                    | fice Online<br>cument/S<br>ect Edit in<br>y of the Fil<br>and select<br>Copy, and<br>and click (<br>s again an<br>re to Office<br>to Office<br>Now you<br>ness from<br>Office: Fro<br>the File ta                                                                                                    | e: Click a<br>Spreadsh<br>n Office (<br>le: From (<br>Save As.<br>d then cli<br>Open Me<br>ad select<br>e: Click t<br>, then se<br>can save<br>Office ap<br>om an Off<br>ab, click S<br>tions. Se                                                                                                    | file name,<br>neet/<br>Online.<br>Office<br>From here,<br>ck Open. Or,<br>enu. Then,<br>Download.<br>he Library<br>lect Add to<br>directly to<br>oplications.<br>Fice<br>Save As,<br>lect the                                                                        | OneDrive Up to<br>Date<br>File Synced<br>File Syncing<br>Word File<br>Word File<br>PowerPoint File                                           | OneDrive Not<br>Up to Date<br>Sile Not Synced<br>X<br>New File<br>Excel File<br>CneNote File                                                                                                    |
| <ul> <li>Log In to O<br/>work email<br/>then click C</li> <li>Turn on the<br/>and select S<br/>Library tab</li> <li>Collapse th<br/>hide the con</li> <li>Search Cur<br/>box in the N<br/>keywords, t</li> <li>Expand a S<br/>looking for<br/>Search Eve</li> <li>Get Help: C<br/>right corner</li> </ul>                                                                                                    | neDrive for Busines<br>address and passwo<br>oneDrive.<br>Ribbon: Click the<br>Show Ribbon. Click the<br>s to view the Ribbor<br>Re Ribbon: Click the<br>mmands.<br>rent Location: Click<br>Vavigation Pane, typ<br>then select a result.<br>earch: If you don't f<br>in the current searc<br>rything to see more<br>click the Help buttor<br>r, select Help, then b                                                                                  | s: Enter your<br>ord, click Sign In,<br>Settings button<br>the Files or<br>a commands.<br>Browse tab to<br>in the Search<br>e search<br>ind what you're<br>h location, click<br>results.<br>a in the upper<br>rowse or search                                                                                                    | <ul> <li>Open a File in Off<br/>then click Edit Do<br/>Presentation. Sel</li> <li>Download a Copy<br/>Online, click File a<br/>click Download a<br/>just select the file<br/>click More Action</li> <li>Connect OneDriv<br/>tab, click Connect<br/>SharePoint Sites.<br/>OneDrive for Busi</li> <li>Save a File from O<br/>application, click<br/>and select Other<br/>OneDrive for Buss</li> <li>Delete a File: Sel</li> </ul>                                                                                                    | fice Online<br>cument/S<br>ect Edit in<br>y of the Fil<br>and select<br>Copy, and<br>and click (<br>is again an<br>ye to Office<br>Now you<br>ness from<br>Office: Fro<br>the File ta<br>Web Loca<br>iness Doc                                                                                             | e: Click a<br>Spreadsh<br>o Office C<br>le: From (<br>Save As.<br>d then cli<br>Open Me<br>od select<br>e: Click t<br>office ap<br>om an Office ap<br>om an Office, Se<br>cuments<br>click the                                                                                                    | file name,<br>neet/<br>Online.<br>Office<br>From here,<br>ck Open. Or,<br>enu. Then,<br>Download.<br>he Library<br>lect Add to<br>directly to<br>oplications.<br>fice<br>Save As,<br>lect the<br>folder.                                                             | OneDrive Up to<br>Date<br>File Synced<br>File Syncing<br>Word File<br>Word File<br>PowerPoint File                                           | OneDrive Not<br>Up to Date<br>Constant<br>File Not Synced<br>Conew File<br>Excel File<br>ConeNote File                                                                                                    |
| <ul> <li>Log In to O<br/>work email<br/>then click C</li> <li>Turn on the<br/>and select 3<br/>Library tab</li> <li>Collapse th<br/>hide the col</li> <li>Search Cur<br/>box in the N<br/>keywords, t</li> <li>Expand a S<br/>looking for<br/>Search Eve</li> <li>Get Help: C<br/>right corner<br/>for topics.</li> </ul>                                                                                    | neDrive for Busines<br>address and passwo<br>oneDrive.<br>Ribbon: Click the<br>Show Ribbon. Click f<br>s to view the Ribbor<br>Ribbon: Click the<br>mmands.<br>rent Location: Click<br>Navigation Pane, typ<br>then select a result.<br>earch: If you don't f<br>in the current searc<br>rything to see more<br>click the Help buttor<br>r, select Help, then b                                                                                       | s: Enter your<br>ord, click Sign In,<br>Settings button<br>the Files or<br>a commands.<br>Browse tab to<br>in the Search<br>e search<br>ind what you're<br>h location, click<br>results.<br>in the upper<br>rowse or search                                                                                                    | <ul> <li>Open a File in Off<br/>then click Edit Do<br/>Presentation. Sel</li> <li>Download a Copy<br/>Online, click File a<br/>click Download a<br/>just select the file<br/>click More Action</li> <li>Connect OneDriv<br/>tab, click Connect<br/>SharePoint Sites.<br/>OneDrive for Busi</li> <li>Save a File from O<br/>application, click<br/>and select Other<br/>OneDrive for Bus</li> <li>Delete a File: Sela<br/>and then click the<br/>Click to enfort</li> </ul>                                                                                                 | fice Online<br>cument/S<br>ect Edit in<br>y of the Fil<br>and select<br>Copy, and<br>and click (<br>a again an<br>the to Office<br>Now you<br>ness from<br>Office: Fro<br>the File ta<br>Web Loca<br>iness Doc<br>ect a file, a                                                                            | e: Click a<br>Spreadsh<br>n Office (<br>Save As.<br>d then cli<br>Open Me<br>nd select<br>e: Click t<br>t, then se<br>can save<br>Office ap<br>om an Off<br>ab, click S<br>cuments<br>click the<br>Documen                                                                                                    | file name,<br>neet/<br>Dnline.<br>Office<br>From here,<br>ck Open. Or,<br>enu. Then,<br>Download.<br>he Library<br>lect Add to<br>directly to<br>oplications.<br>fice<br>Save As,<br>lect the<br>folder.<br>Files tab,<br>tt button.                                 | OneDrive Up to<br>Date<br>File Synced<br>File Syncing<br>Word File<br>Word File<br>PowerPoint File<br>Not Shared                             | OneDrive Not<br>Up to Date<br>Cille Not Synced<br>Cille Not Synced<br>Cille<br>Cille<br>Ci |
| <ul> <li>Log In to O<br/>work email<br/>then click C</li> <li>Turn on the<br/>and select 3<br/>Library tab</li> <li>Collapse th<br/>hide the col</li> <li>Search Cur<br/>box in the N<br/>keywords, t</li> <li>Expand a S<br/>looking for<br/>Search Eve</li> <li>Get Help: C<br/>right corner<br/>for topics.</li> <li>Upload a Fi<br/>navigate to</li> </ul>                                               | neDrive for Busines<br>address and passwo<br>DneDrive.<br>Ribbon: Click the S<br>Show Ribbon. Click for<br>s to view the Ribbor<br>ne Ribbon: Click the<br>mmands.<br>rent Location: Click<br>davigation Pane, typ<br>then select a result.<br>earch: If you don't f<br>in the current searc<br>rything to see more<br>click the Help buttor<br>r, select Help, then b<br>ile: Click the Upload<br>and select the file(s)                             | s: Enter your<br>ord, click Sign In,<br>Settings button<br>the Files or<br>a commands.<br>Browse tab to<br>in the Search<br>e search<br>ind what you're<br>h location, click<br>results.<br>in the upper<br>rowse or search                                                                                                    | <ul> <li>Open a File in Off<br/>then click Edit Do<br/>Presentation. Sel</li> <li>Download a Copy<br/>Online, click File a<br/>click Download a<br/>just select the file<br/>click More Action</li> <li>Connect OneDriv<br/>tab, click Connect<br/>SharePoint Sites.<br/>OneDrive for Busi</li> <li>Save a File from O<br/>application, click<br/>and select Other<br/>OneDrive for Buss</li> <li>Delete a File: Sele<br/>and then click the<br/>Click OK to confirt</li> <li>Restore or Perma</li> </ul>                                                                  | fice Online<br>cument/S<br>ect Edit in<br>y of the Fil<br>and select<br>Copy, and<br>and click (<br>s again an<br>re to Office<br>Now you<br>ness from<br>Office: Fro<br>the File ta<br>Web Loca<br>iness Doc<br>ect a file, (<br>e Delete D<br>m.                                                         | e: Click a<br>Spreadsh<br>n Office (<br>le: From (<br>Save As.<br>d then cli<br>Open Me<br>ad select<br>e: Click t<br>d, then se<br>can save<br>Office ap<br>om an Off<br>ab, click S<br>tions. Se<br>cuments<br>click the<br>Documen                                                                                                    | file name,<br>neet/<br>Online.<br>Office<br>From here,<br>ck Open. Or,<br>enu. Then,<br>Download.<br>he Library<br>lect Add to<br>directly to<br>oplications.<br>Fice<br>Save As,<br>lect the<br>folder.<br>Files tab,<br>t button.                                  | OneDrive Up to<br>Date<br>File Synced<br>File Syncing<br>Word File<br>PowerPoint File<br>Not Shared                                          | OneDrive Not<br>Up to Date<br>File Not Synced<br>X<br>New File<br>Excel File<br>ConeNote File<br>Shared                                                                                                    |
| <ul> <li>Log In to O<br/>work email<br/>then click C</li> <li>Turn on the<br/>and select s<br/>Library tab</li> <li>Collapse th<br/>hide the con</li> <li>Search Cur<br/>box in the N<br/>keywords, t</li> <li>Expand a S<br/>looking for<br/>Search Eve</li> <li>Get Help: C<br/>right corner<br/>for topics.</li> <li>Upload a Fi<br/>navigate to<br/>Open. Or, ju<br/>Explorer wi</li> </ul>              | neDrive for Busines<br>address and passwo<br>oneDrive.<br>E Ribbon: Click the<br>Show Ribbon. Click f<br>s to view the Ribbor<br>re Ribbon: Click the<br>mmands.<br>rent Location: Click<br>Vavigation Pane, typ<br>then select a result.<br>earch: If you don't f<br>in the current searc<br>rything to see more<br>click the Help buttor<br>r, select Help, then b<br>ile: Click the Upload<br>and select the file(s)<br>for<br>ndow into the OneDi | s: Enter your<br>ord, click Sign In,<br>Settings button<br>the Files or<br>a commands.<br>Browse tab to<br>in the Search<br>esearch<br>ind what you're<br>h location, click<br>results.<br>in the upper<br>rowse or search<br>button,<br>), then click<br>om the File<br>rive for Business                                                                                                    | <ul> <li>Open a File in Off<br/>then click Edit Do<br/>Presentation. Sel</li> <li>Download a Copy<br/>Online, click File a<br/>click Download a<br/>just select the file<br/>click More Action</li> <li>Connect OneDriv<br/>tab, click Connect<br/>SharePoint Sites.<br/>OneDrive for Busi</li> <li>Save a File from O<br/>application, click<br/>and select Other<br/>OneDrive for Buss</li> <li>Delete a File: Sela<br/>and then click the<br/>Click OK to confiri</li> <li>Restore or Perma<br/>Click the Recycle<br/>checkber Click Page</li> </ul>                    | fice Online<br>cument/S<br>ect Edit in<br>y of the Fil<br>and select<br>Copy, and<br>and click (<br>s again an<br>re to Office<br>Now you<br>ness from<br>Office: Fro<br>the File ta<br>Web Loca<br>iness Doc<br>ect a file,<br>e Delete D<br>m.<br>anently Do                                             | e: Click a<br>Spreadsh<br>office (<br>le: From (<br>Save As.<br>d then cli<br>Open Me<br>ad select<br>e: Click t<br>d, then se<br>can save<br>Office ap<br>m an Offi<br>ab, click S<br>tions. Se<br>cuments<br>click the<br>Documen<br>check the                                                                                                   | file name,<br>neet/<br>Online.<br>Office<br>From here,<br>ck Open. Or,<br>enu. Then,<br>Download.<br>he Library<br>lect Add to<br>directly to<br>oplications.<br>Fice<br>Save As,<br>lect the<br>folder.<br>Files tab,<br>tt button.                                 | OneDrive Up to<br>Date<br>File Synced<br>File Syncing<br>Word File<br>Word File<br>PowerPoint File<br>Not Shared<br>Mage                     | OneDrive Not<br>Up to Date<br>File Not Synced<br>X<br>New File<br>Excel File<br>ConeNote File<br>Shared<br>Excel File                                                                                                    |
| <ul> <li>Log In to O<br/>work email<br/>then click C</li> <li>Turn on the<br/>and select S<br/>Library tab</li> <li>Collapse th<br/>hide the con</li> <li>Search Cur<br/>box in the N<br/>keywords, t</li> <li>Expand a S<br/>looking for<br/>Search Eve</li> <li>Get Help: C<br/>right corner<br/>for topics.</li> <li>Upload a Fi<br/>navigate to<br/>Open. Or, ju<br/>Explorer wi<br/>library.</li> </ul> | neDrive for Busines<br>address and passwo<br>DneDrive.<br>Ribbon: Click the S<br>Show Ribbon. Click is<br>to view the Ribbor<br>re Ribbon: Click the<br>mmands.<br>rent Location: Click<br>Navigation Pane, typ<br>then select a result.<br>earch: If you don't f<br>in the current searc<br>rything to see more<br>click the Help buttor<br>r, select Help, then b<br>sile: Click the Upload<br>and select the file(s)<br>for<br>ndow into the OneDr | s: Enter your<br>ord, click Sign In,<br>Settings button<br>the Files or<br>a commands.<br>Browse tab to<br>in the Search<br>esearch<br>ind what you're<br>h location, click<br>results.<br>in the upper<br>rowse or search<br>button,<br>b, then click<br>om the File<br>rive for Business                                                                                                    | <ul> <li>Open a File in Off<br/>then click Edit Do<br/>Presentation. Sel</li> <li>Download a Copy<br/>Online, click File a<br/>click Download a<br/>just select the file<br/>click More Action</li> <li>Connect OneDriv<br/>tab, click Connect<br/>SharePoint Sites.<br/>OneDrive for Busi</li> <li>Save a File from O<br/>application, click<br/>and select Other<br/>OneDrive for Buss</li> <li>Delete a File: Sela<br/>and then click the<br/>Click OK to confir</li> <li>Restore or Perma<br/>Click the Recycle<br/>checkbox. Click R<br/>Selection, and th</li> </ul> | fice Online<br>cument/S<br>ect Edit in<br>y of the Fil<br>and select<br>Copy, and<br>and click (<br>is again an<br>re to Office<br>Now you<br>ness from<br>Office: Fro<br>the File ta<br>Web Loca<br>iness Doc<br>ect a file, (<br>e Delete D<br>m.<br>anently De<br>Bin, then<br>estore Sel<br>en click O | e: Click a<br>Spreadsh<br>o Office C<br>le: From (<br>Save As.<br>d then cli<br>Open Me<br>od select<br>e: Click t<br>office ap<br>om an Office ap<br>om an Office ap<br>om an Office so<br>can save<br>Office ap<br>om an Office so<br>click the<br>occuments<br>click the<br>occuments<br>click the<br>occuments<br>check the<br>lection o<br>K. | file name,<br>neet/<br>Online.<br>Office<br>From here,<br>ck Open. Or,<br>enu. Then,<br>Download.<br>he Library<br>lect Add to<br>directly to<br>oplications.<br>fice<br>Save As,<br>lect the<br>folder.<br>Files tab,<br>t button.<br>Item:<br>e item's<br>r Delete | OneDrive Up to<br>Date<br>Date<br>File Synced<br>Content<br>File Syncing<br>Word File<br>Word File<br>PowerPoint File<br>Not Shared<br>Image | OneDrive Not<br>Up to Date<br>File Not Synced<br>X<br>New File<br>Excel File<br>ConeNote File<br>Shared<br>Excel File                                                                                                    |

#### What's the Difference? OneDrive for Business ConeDrive ✓ Store work-related files in a secure 1TB space online. ✓ Store personal files in a secure, private 15GB space online. ✓ Advanced versioning and document history. ✓ Simple versioning and document history. ✓ Accessed with a ✓ Tied to SharePoint S OneDrive for Business × + and accessed with $\bigcirc$ https://customguides-my.sharepoint.com/p workemail. ✓ Easily shared Office 365 OneDrive with coworkers. FILES LIBRARY ✓ Auditing, reporting, les - OneDrive and advanced OneDrive @ CustomGu personal email. $\rightarrow$ $\circlearrowright$ A Microsoft Corporation [US] https://oned administration Documents tools ----OneDrive (+) Create マ (♠) Upload **Share Files Manage Files** • Share a File: Click the file's Open Menu button, then click Share. • Create a Folder: Click the New button and select New Folder. Enter a name for the folder, then click Create. Enter the names or email addresses of the people you'd like to share with, add a message, then select a permissions level. When you're • Move Files to a Folder: Click and drag the files into the folder. done, click Share. • Upload Files to a Folder: Click the folder, click Upload, then • Check Out a File: Select the file, click the Files tab, then click the navigate to and select a file. Click Open. Check Out button. Open and edit it the file, then click Save. • View File Properties: Select a file, click the Files tab, then click • Check In a File: Select the file, click the Files tab, then click the View Properties. From here you can view and edit the File's Check In button. Complete the form, then click OK. properties. When you're done, click Close. • Discard a Check Out: If you don't want to keep changes you made • Edit File Properties: Select a file, click the Files tab, then click to a checked out document, select the file, then click **Discard Check** Edit Properties. Make any necessary changes, then click Save. Out, and click OK. • Check Version History: Select the file, click the Files tab, then · Open the Shared with Everyone Folder: Navigate to the click Version History. Use the drop down menu to View, Restore, Documents library, then click the **Shared with Everyone folder**. or **Delete** a version. Everything in this folder will automatically be shared with everyone • Create a Column: Click the Library tab and click Create Column. in your organization. Enter the column settings and descriptions, and then click OK. • Share a Folder: Click the folder's Open Menu button, then click • Sort and Filter Files: Click a column header and choose to sort by Share. Enter the names or email addresses of the people you'd like to share with, add a personal message, then select a permissions Ascending or Descending order, or select a filter criteria. level. When you're done, click Share. • Create Views: Click the Library tab and then click Create View. • See Who File is Shared With: Select the file, click the Files tab, and Select a view option or use SharePoint Designer to create a custom then click the Shared With button. view. • Quickly Edit File Information: Click the Library tab and then • Email a Link: Select the file, click the Library tab, then click E-mail click Quick Edit. Now you can easily edit all the file names and a Link. An Outlook email is automatically created. Add an address, information at once. When you're done, click the View button. message, and subject, then click **Send**. • Set Up to Sync with a PC: Click the Library tab and then click • Co-Author a File: Open the file at the same time as another person. Click the Authors button to see who else is currently in the file. Sync. Click Get the OneDrive for Business app that's right for Click Save to refresh and see any updates. me. Install the app then return to OneDrive and click Sync Now to launch the app. Click Sync Now again and a OneDrive for Business • Follow a File: Select the file, click the Open Menu button, then folder will be created on your computer. click Follow. Or, click the Follow button on the Files tab. Now updates for this item will appear in your Newsfeed. • Sync: Click the Library tab, click Sync, then click Sync Now. Click Show my files to open Windows Explorer. • Create an Alert: Select the file, click the Files tab, then click Alert • Pause Syncing: Right-click the OneDrive for Business icon in the Me. Select Set alert on this document, enter the alert details, then taskbar at the bottom of your screen, then select Pause syncing. click OK. To resume syncing, right-click the icon again and select Resume • Manage Alerts: From the Files tab, click Alert Me, and select syncing. Manage My Alerts. To delete an alert, check its checkbox and click • Stop Syncing: Right-click the OneDrive for Business icon in the **Delete Selected Alerts.** taskbar at the bottom of your screen, then select Stop syncing a • Create a Group: Click Create Group. The Outlook Web App will folder. Select a folder, click Stop syncing, then click OK. The folder open. Add a group name and description. Click Create. Add will permanently stop syncing but the files will remain on your members, and then click the Add button. computer. • View Group Files: Click the group name under the Groups heading • Work Offline: If you have synced your OneDrive for Business with in the Navigation pane. your PC, you can easily access files while not online. Open Windows

Explorer and click the OneDrive folder under Favorites to access

your files.

 Access OneDrive for Business Settings: Click the Library tab, then click Library Settings.